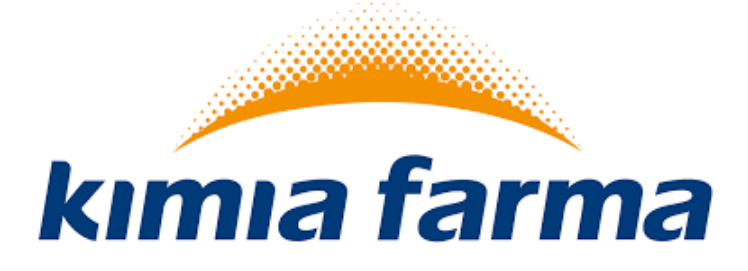

## Implementasi Aplikasi ProMISE di PT. Kimia Farma

**User Manual (Vendor)** 

2018

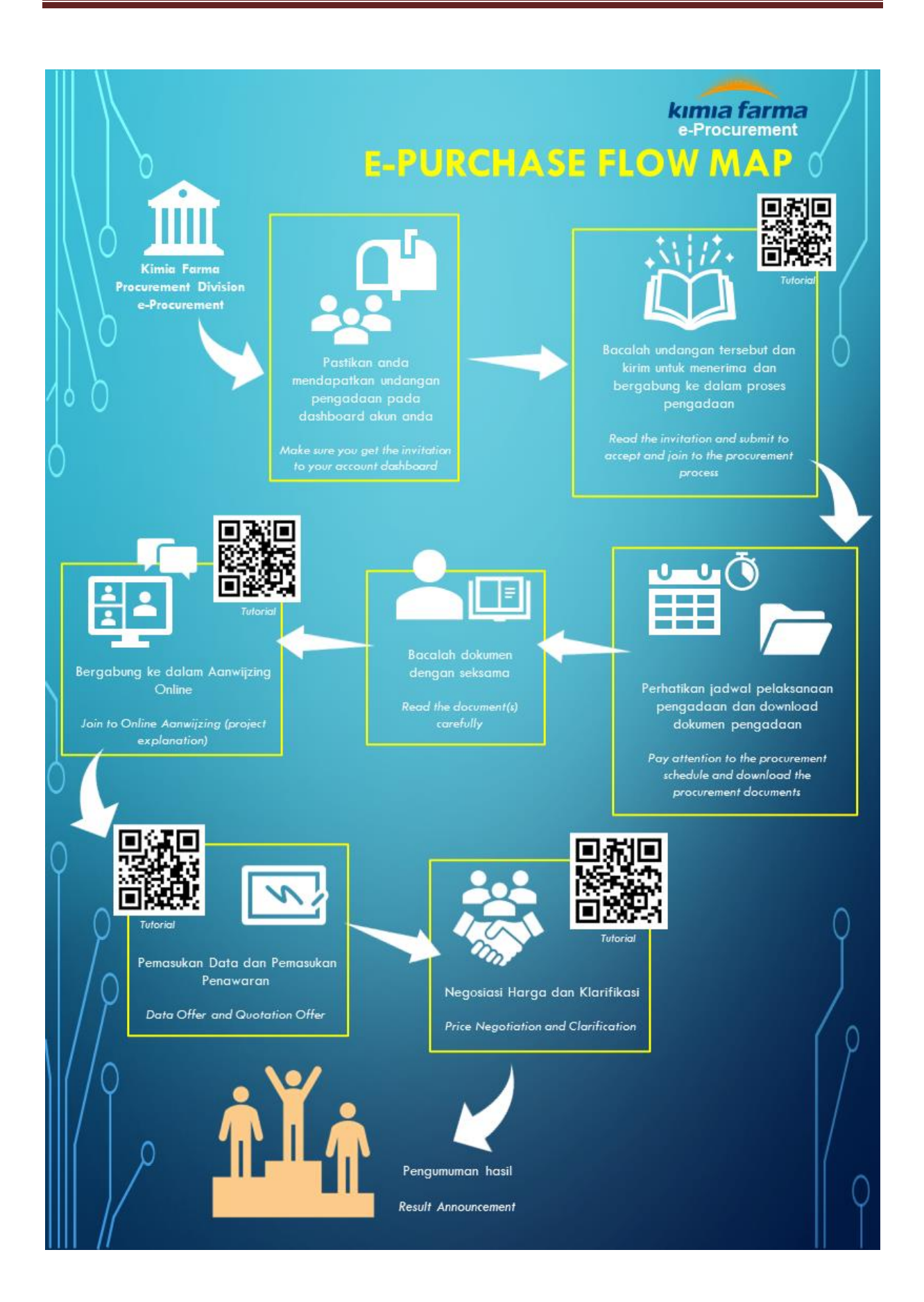

## **KATA PENGANTAR**

Buku "Panduan Penggunaan Aplikasi ProMISE" ini dibuat sebagai pedoman dalam mengoperasikan aplikasi ProMISE.

ProMISE dikembangkan berdasarkan prosedur dan proses bisnis yang disesuaikan dalam lingkup PT. Kimia Farma. Implementasi ProMISE dibuat dengan tujuan agar proses pengadaan dapat lebih cepat, efisien, transparan, dan terintegasi sehingga dapat memberikan nilai tambah serta meningkatkan daya saing perusahaan.

Ruang lingkup implementasi ProMISE saat ini mencakup proses pelaksanaan pengadaan dimana akan terus dikembangkan seiring dengan terjadinya perubahan kebijakan perusahaan.

Demikian panduan ini disusun dengan harapan dapat dimanfaatkan sebaik-baiknya sesuai dengan kebutuhan.

Jakarta, Maret 2018

Bagian e-Procurement

## Daftar Isi

| KATA PENGANTARi                                                               |
|-------------------------------------------------------------------------------|
| Daftar Isiiiii                                                                |
| Daftar Gambariv                                                               |
| Daftar Tabel v                                                                |
| I. Pendahuluan1                                                               |
| II. Halaman Depan 1                                                           |
| a. Login3                                                                     |
| III. Proses Pengadaan Vendor4                                                 |
| 1. Procurement Vendor 4                                                       |
| a. Procurement Announcement4                                                  |
| b. Procurement Invitation8                                                    |
| c. Procurement Schedule13                                                     |
| d. Data Offers16                                                              |
| e. Quotation Offers (Harga Total)18                                           |
| f. Quotation Offers (Harga Satuan)20                                          |
| g. Quotation Offers Tahap Auction (Harga Total) Error! Bookmark not defined.  |
| h. Quotation Offers Tahap Auction (Harga Satuan) Error! Bookmark not defined. |
| i. Vendor Negoitation (Harga Total)22                                         |
| j. Vendor Negotiation (Harga Satuan)23                                        |
| k. Refutation Vendor Error! Bookmark not defined.                             |
| I. Procurement Result                                                         |
| IV. Penutup                                                                   |

# Daftar Gambar

| Gambar 1: Halaman Depan                                             | 2                            |
|---------------------------------------------------------------------|------------------------------|
| Gambar 2 : Login                                                    | 3                            |
| Gambar 3 : Form Index Procurement Announcement                      | 5                            |
| Gambar 4 : Form Detail Procurement Announcement                     | 7                            |
| Gambar 5 : Konfirmasi Procurement Announcement List                 | 8                            |
| Gambar 6 : Form Index Procurement Invitation                        | 8                            |
| Gambar 7 : Form Detail Procurement Invitation                       | 10                           |
| Gambar 8 : Konfirmasi Procurement Invitation List                   | 11                           |
| Gambar 9 : Form Detail Procurement Invitation bahwa Vendor sudah re | gistrasi12                   |
| Gambar 10 : Form Index Procurement Schedule                         | 13                           |
| Gambar 11 : Form Detail Procurement Schedule                        | 15                           |
| Gambar 12 : Form Index Data Offers                                  | 16                           |
| Gambar 13 : Form Detail Data Offers                                 | 17                           |
| Gambar 14 : Form Index Quotation Offers                             |                              |
| Gambar 15 : Form Detail Quotation Offers                            | 20                           |
| Gambar 16 : Form Quotation Offers                                   | 20                           |
| Gambar 17 : Form Quotation Offers Vendor – Edit                     | 21                           |
| Gambar 18 : Form Quotation Offers Vendor – Edit                     | Error! Bookmark not defined. |
| Gambar 19 : Form Quotation Offers – View untuk Auction              | Error! Bookmark not defined. |
| Gambar 20 : Form Quotation Offers-View                              | Error! Bookmark not defined. |
| Gambar 21 : Form Quotation Offers- Edit                             | Error! Bookmark not defined. |
| Gambar 22 : Form Quotation Offers – View dengan Auction Data        | Error! Bookmark not defined. |
| Gambar 23 : Form Index Vendor Negoitation                           | 22                           |
| Gambar 24 : Form Vendor Negotiation - Edit                          | 23                           |
| Gambar 25 : Form Index Vendor Negotiation                           | 24                           |
| Gambar 26 : Form Vendor Negotiation – Edit (Harga Satuan)           | 25                           |
| Gambar 27 : Form Vendor Negotiation - Edit                          | 25                           |
| Gambar 28 : Form Index Refutation Vendor                            | Error! Bookmark not defined. |
| Gambar 29 : Form Detail Refutation Vendor                           | Error! Bookmark not defined. |
| Gambar 30 : Form Index Procurement Result                           | 26                           |
| Gambar 31 : Form Detail Procurement Result                          | 27                           |
|                                                                     |                              |

# Daftar Tabel

| Table 1 : Data Input Login                               | 4                            |
|----------------------------------------------------------|------------------------------|
| Table 2 : Penjelasan Form Index Procurement Announcement | 6                            |
| Table 3 : Penjelasan Form Index Procurement Invitation   | 8                            |
| Table 4 : Data Input Detail Procurement Invitation       |                              |
| Table 5 : Penjelasan Procurement Invitation List         |                              |
| Table 6 : Penjelasan Form Index Procurement Schedule     | 14                           |
| Table 7 : Penjelasan Form Index Data Offers              | 16                           |
| Table 8 : Data Input Detail Data Offers                  |                              |
| Table 9 : Penjelasan Form Index Quotation Offers         |                              |
| Table 10 : Data Input Form Quotation Offers Vendor Edit  | 21                           |
| Table 11 : Penjelasan Form Vendor Negoitation - Edit     | 22                           |
| Table 12 : Penjelasan Form Index Refutation Vendor       | Error! Bookmark not defined. |
| Table 13 : Penjelasan Form Index Refutation Vendor       | Error! Bookmark not defined. |
| Table 14 : Penjelasan Form Index Procurement Result      | 26                           |
|                                                          |                              |

## I. Pendahuluan

Pengguna dalam aplikasi ProMISE ini dikelompokkan ke dalam lima pengguna, yaitu:

- 1. Panitia Pengadaan/Buyer
- 2. Vendor
- 3. Approval User
- 4. Admin Vendor Management

Tiap-tiap pengguna dapat mengakses menu pada aplikasi ProMISE (kecuali halaman depan) sesuai dengan wewenang yang dimilikinya setelah *login* ke dalam aplikasi dengan melakukan verifikasi *id login* dan *password*. Untuk Kantor Pusat dan Unit Kerja, *id login* dan *password* dapat dibuat melalui Modul Sistem pada aplikasi ProMISE oleh pengguna yang memiliki wewenang sebagai administrator (admin). Sedangkan untuk Vendor, *id login* dan *password* didapat setelah Vendor melakukan pendaftaran sebagai Vendor pada menu registrasi Vendor.

## II. Halaman Depan

Halaman depan merupakan tampilan awal pada saat pengguna mengakses aplikasi ProMISE. Menu yang terdapat pada halaman depan merupakan menu yang dapat diakses tanpa mengharuskan pengguna melakukan *login* terlebih dahulu.

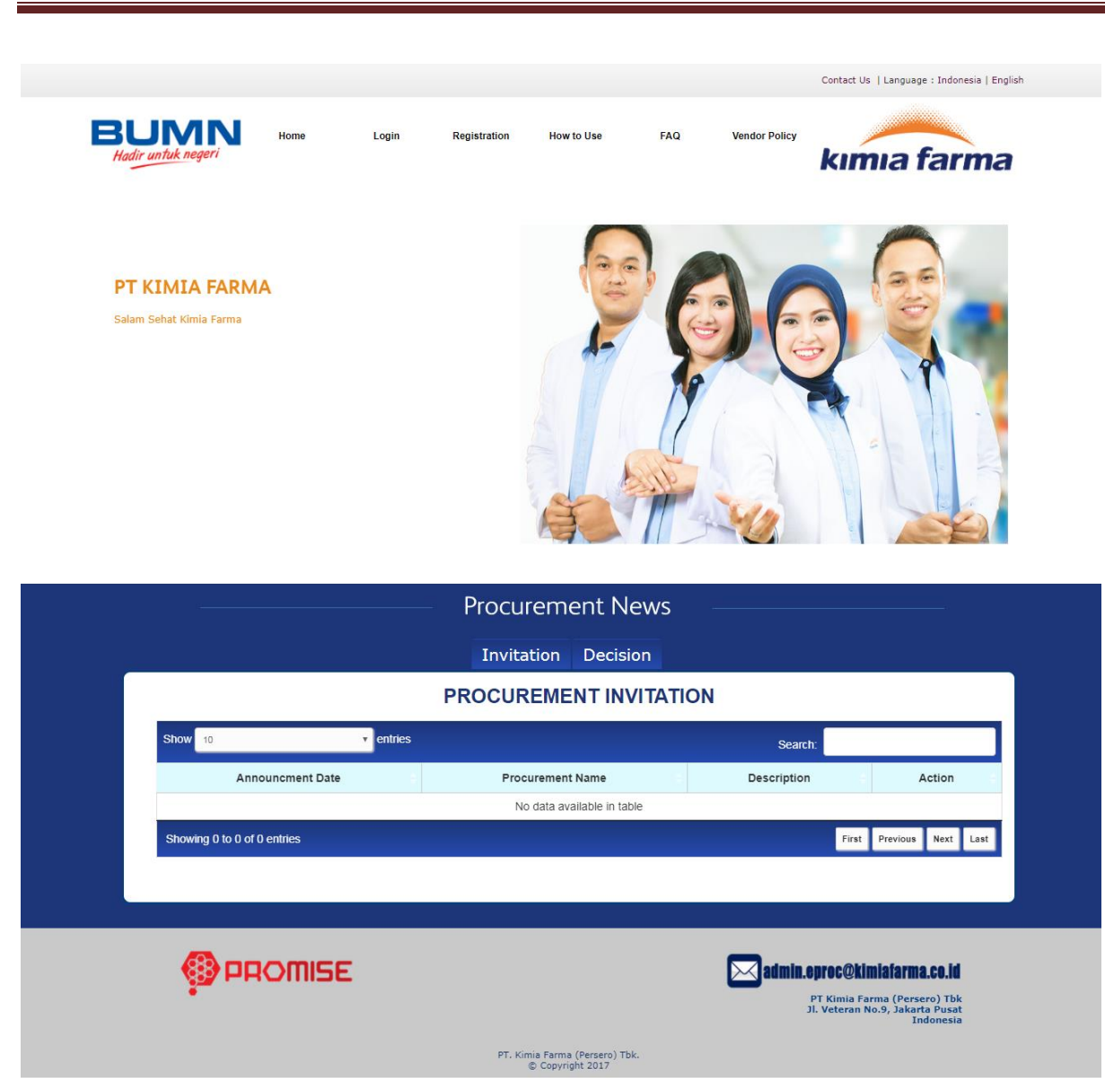

#### Gambar 1: Halaman Depan

Halaman depan menampilkan beberapa informasi mengenai ProMISE, terdiri dari :

Home

Merupakan tampilan awal pada saat pengguna mengakses aplikasi ProMISE.

• FAQs

Merupakan forum tanya jawab yang digunakan untuk menanyakan informasi seputar pengadaan barang dan jasa.

Registration

Digunakan untuk registrasi bagi vendor yang belum menjadi Vendor di ProMISE.

Login

Merupakan fasilitas yang ditujukan kepada setiap pengguna untuk masuk ke aplikasi ProMISE.

Contact Us

Merupakan fasilitas yang digunakan untuk mengajukan pertanyaan secara *online* kepada admin jika mengalami kesulitan untuk mengoperasikan sistem.

• Vendor Policy

Merupakan Tata Cara / Peraturan untuk menjadi vendor yang akan mengikuti pengadaaan barang dan jasa.

Invitation

Merupakan form dimana menampilkan informasi vendor yang mendapat undangan pengadaan barang dan jasa.

• Decision

Merupakan form dimana menampilkan informasi vendor yang menang dalam pengadaan.

#### a. Login

Lakukan *login* pada sistem kemudian tekan tombol "*Login*" maka sistem akan melakukan verifikasi pengguna, jika diterima sistem akan memberikan tampilan sesuai dengan hak akses pengguna.

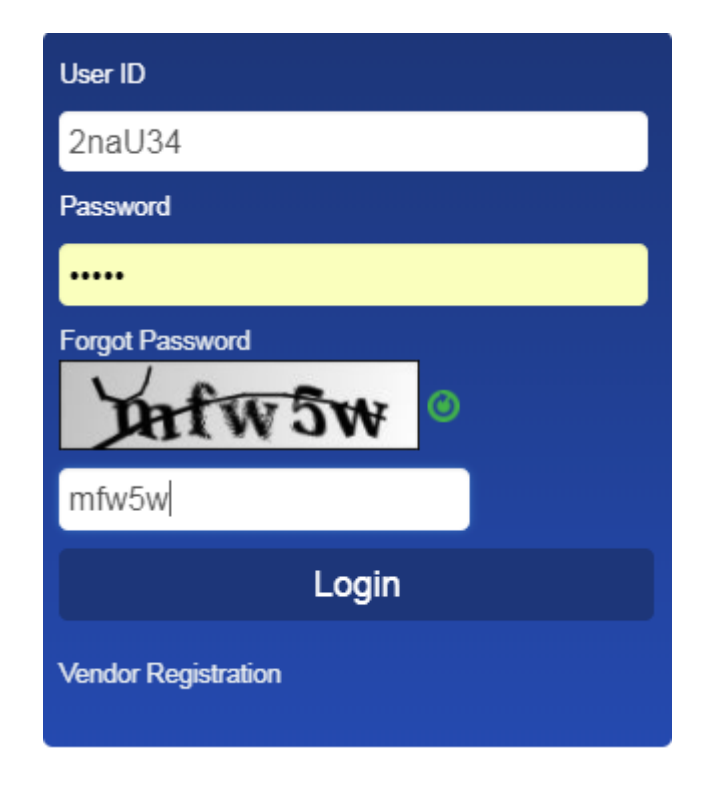

Gambar 2 : Login

| Field Name   | Туре   | Expected Result         | Notes                   |
|--------------|--------|-------------------------|-------------------------|
| Username     | Field  | Field dapat diinputkan  | Username pengguna       |
| Password     | Field  | Fied dapat diinputkan   | Password pengguna       |
| Kode Captcha | Field  | Field dapat diinputkan  | Untuk keamanan pada     |
|              |        |                         | aplikasi                |
| Refresh      | Button | Kode captcha terganti   | Untuk mengganti kode    |
|              |        |                         | captcha                 |
| Login        | Button | Masuk ke homepage       | Untuk masuk ke dalam    |
|              |        |                         | aplikasi ProMISE        |
| Forgot       | Link   | Mengarah ke form forgot | Untuk mengakses form    |
| Password     |        | password                | forgot password         |
| Vendor       | Link   | Mengarah ke form vendor | Mengarah ke form vendor |
| Registration |        | regisration             | registration            |

#### Table 1 : Data Input Login

## III. Proses Pengadaan Vendor

#### 1. Procurement Vendor

### a. Procurement Announcement

Menu Procurement Announcement adalah untuk mengolah/melihat Pengadaan barang/jasa metode Pelelangan Umum. Pengguna dapat melihat atau sekaligus berpartipisasi pada pengadaan tersebut.

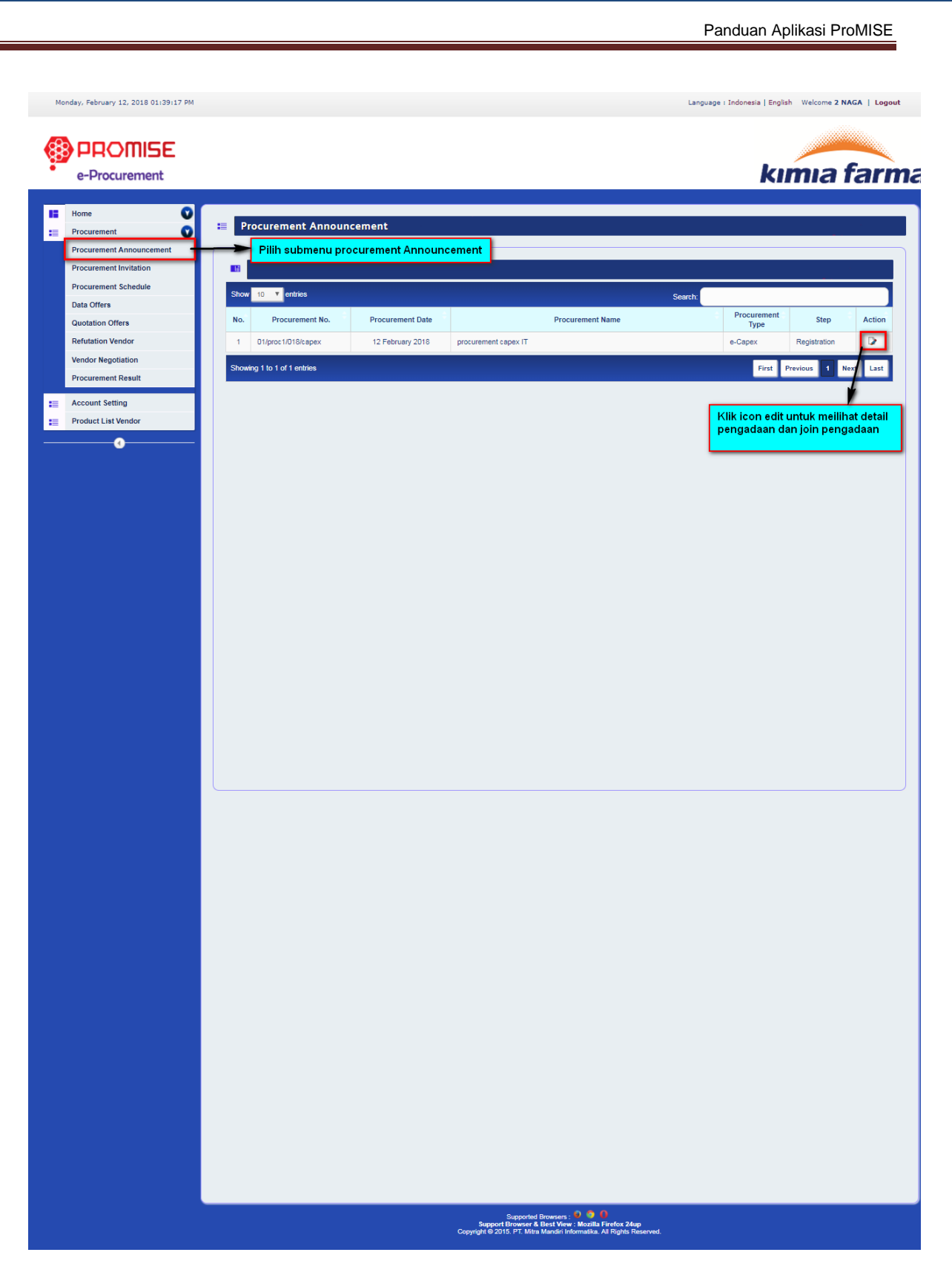

**Gambar 3 : Form Index Procurement Announcement** 

| Field Name  | Туре     | Expected Result        | Notes                           |  |
|-------------|----------|------------------------|---------------------------------|--|
| Show        | Dropdown | Menampilkan banyaknya  | Menentukan berapa maksimal data |  |
|             |          | data yang di tampilkan | ditampilkan per halaman         |  |
| Search      | Field    | Menampilkan data sesua | Isi dengan keyword pencarian    |  |
|             |          | keyword yang di cari   |                                 |  |
| Icon "Edit" | Icon     | Mengarah ke form       | Menampilkan Detil Pengumuman    |  |
|             |          | Pengumuman Pengadaan   | Pengadaan                       |  |
| "First"     | Button   | Mengarah ke data pada  | Tampilkan Halaman Pertama       |  |
|             |          | halaman pertama        |                                 |  |
| "Previous"  | Button   | Mengarah ke halaman    | Tampilkan Halaman Sebelumnya    |  |
|             |          | sebelumnya             |                                 |  |
| "Next"      | Button   | Mengarah ke halaman    | Tampilkan Halaman Selanjutnya   |  |
|             |          | selanjutnya            |                                 |  |
| "Last"      | Button   | Mengarah ke halaman    | Tampilkan Halaman Terakhir      |  |
|             |          | Terakhir               |                                 |  |

#### Table 2 : Penjelasan Form Index Procurement Announcement

#### • Pencarian

Pada *textfield* "Search", ketik keyword pengadaan misal nomor pengadaan atau tanggal pengadaan yang akan di cari. Selanjutnya muncul data yang dicari pada form Index Procurement Announcement.

Langkah-langkah penginputan Procurement Announcement adalah sebagai berikut :

- Pada form Index Procurement Announcement klik icon Edit. Muncul detail form Procurement Announcement.
- Klik tombol Join Now
- Klik icon Edit untuk download file pada form Konfirmasi Procurement Invitation List

| Home<br>Procurement | Procurement A                      | nnouncement                        | t - Add                 |      |                  |       |                        |               |              |
|---------------------|------------------------------------|------------------------------------|-------------------------|------|------------------|-------|------------------------|---------------|--------------|
| Account Setting     | Procurement Number                 | : 01/proc1/018/ca                  | apex                    |      |                  |       |                        |               |              |
| •                   | Procurement Date                   | 12 February 20                     | 18                      |      |                  |       |                        |               |              |
|                     | Procurement Approval               | e-Capex 0 - 30                     | 0 Juta                  |      |                  |       |                        |               |              |
|                     | Procurement Name<br>Bidding Method | : procurement ca<br>: Harga Satuan | pex IT                  |      |                  |       |                        |               |              |
|                     | Evaluation Bidding Method          | : Auction Terbuk                   | a V                     |      |                  |       |                        |               |              |
|                     | Procurement Explanation            | Procurement IT                     |                         |      |                  |       |                        |               |              |
|                     | Requirement I                      | dentification                      |                         |      |                  |       |                        |               |              |
|                     | No. Ecapex ID                      | Ecapex Number                      | Date                    | Qty  | Min Capability   |       | Asset Name             | Budget ID     | Shipping Add |
|                     | 1 5                                | 3/PL/03/2013                       | 2013-03-15 15:49:46.417 | 1    | 1                | Penam | bahan program komputer | 316           | Kantor Comb  |
|                     | Procurement S                      | chedule                            | Start                   |      | End              |       |                        | Location      |              |
|                     | 1 Registration                     | (                                  | 02/12/2018 00:00:00     | 02/  | 12/2018 00:00:00 |       |                        | -             |              |
|                     | 2 Document Retrieval               | (                                  | 02/13/2018 00:00:00     | 02/  | 13/2018 00:00:00 |       |                        | -             |              |
|                     | 3 Aanwijzing                       | (                                  | 02/14/2018 00:00:00     | 02/  | 14/2018 00:00:00 |       | Kantor Pusat           |               |              |
|                     | 4 Quotation Submission             | · (                                | 02/15/2018 00:00:00     | 02/  | 15/2018 00:00:00 |       |                        | -             |              |
|                     | 5 Open Quotation                   | (                                  | 02/16/2018 00:00:00     |      |                  |       | kantor Pusat           |               |              |
|                     | 6 Administration Evalua            | tion                               | 02/17/2018 00:00:00     | 02/  | 17/2018 00:00:00 |       |                        | -             |              |
|                     | 7 Technical Evaluation             | (                                  | 02/18/2018 00:00:00     | 02/  | 18/2018 00:00:00 |       |                        | -             |              |
|                     | 8 Quotation Evaluation             |                                    | 02/19/2018 00:00:00     | 02/  | 19/2018 00:00:00 |       |                        | -             |              |
|                     | 9 Price Negotiation                |                                    | 02/20/2018 00:00:00     | 027  | 20/2018 00:00:00 |       |                        | -             |              |
|                     | 10 Vendor Reference                |                                    | 02/21/2018 00:00:00     |      | -                |       |                        | -             |              |
|                     | 12 Selected Vendor                 |                                    | 02/22/2018 00:00:00     | 02/. | 22/2018 00:00:00 |       |                        | -             |              |
|                     | 12 Selected Venuor                 |                                    | 02/23/2018 00:00:00     |      |                  |       |                        | -             |              |
|                     |                                    |                                    |                         | Ba   | ck Join Now      |       |                        |               |              |
|                     |                                    |                                    |                         |      |                  | Klik  | Join Now apabila i     | ngin mengikut | i            |
|                     |                                    |                                    |                         |      |                  | peng  | Jadaan                 |               |              |
|                     |                                    |                                    |                         |      |                  |       |                        |               |              |
|                     |                                    |                                    |                         |      |                  |       |                        |               |              |
|                     |                                    |                                    |                         |      |                  |       |                        |               |              |
|                     |                                    |                                    |                         |      |                  |       |                        |               |              |
|                     |                                    |                                    |                         |      |                  |       |                        |               |              |
|                     |                                    |                                    |                         |      |                  |       |                        |               |              |
|                     |                                    |                                    |                         |      |                  |       |                        |               |              |

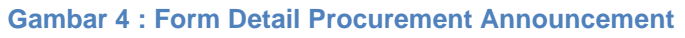

|               |                                  |               |                |                           | Panduan Ap                            | olikasi ProMISE    |
|---------------|----------------------------------|---------------|----------------|---------------------------|---------------------------------------|--------------------|
|               |                                  |               |                |                           |                                       |                    |
|               |                                  |               |                |                           |                                       |                    |
|               |                                  |               |                |                           |                                       |                    |
|               |                                  |               |                |                           |                                       |                    |
| Monda         | y, February 12, 2018 02:12:43 PM |               |                |                           | Language : Indonesia   English Welcom | ne 2 NAGA   Logout |
|               |                                  |               |                |                           |                                       |                    |
| 6             |                                  |               |                |                           |                                       |                    |
| - <b>8</b> 97 | PROMISE                          |               |                |                           |                                       | - Farmer           |
|               | e-Procurement                    |               |                |                           | KIMIA                                 | a tarma            |
|               |                                  |               |                |                           |                                       |                    |
| • • •         | rocurement                       | Procurement A | nnouncement    |                           |                                       |                    |
| = A           | ccount Setting                   |               |                |                           |                                       |                    |
| := P          | roduct List Vendor               |               |                |                           |                                       |                    |
|               |                                  |               | Commentulation |                           | e ve el                               |                    |
|               |                                  |               | Congratulation | you have regist           | ered.                                 |                    |
|               |                                  |               |                |                           |                                       |                    |
|               |                                  | No.           | Document Name  |                           | Mandatory                             | Download           |
|               |                                  | 1             | Pengumuman     |                           | Yes                                   |                    |
|               |                                  |               | Back > Pro     | ocurement Invitation List | Klik icon edit untuk                  |                    |
|               |                                  |               |                |                           | download dokumen                      |                    |
|               |                                  |               |                |                           | definitional dokument                 |                    |

Gambar 5 : Konfirmasi Procurement Announcement List

## b. Procurement Invitation

Menu Procurement Invitation adalah untuk mengolah/melihat Pengadaan barang/jasa metode Pemilihan Vendor dan Penunjukan Langsung. Pengguna dapat melihat atau sekaligus berpartipisasi pada pengadaan tersebut.

| Th       | ursday, February 15, 2018 03:14:41 PM           | м |       |                        |                  |                  | Language : Indonesia   En | glish Welcome 2 NA      | IGA   Logout |
|----------|-------------------------------------------------|---|-------|------------------------|------------------|------------------|---------------------------|-------------------------|--------------|
|          | e-Procurement                                   |   |       |                        |                  |                  | k                         | u <b>m</b> ia t         | farm         |
| 11<br>:= | Home V<br>Procurement V                         |   | ■ Pr  | ocurement Invit        | ation            |                  |                           |                         |              |
|          | Procurement Announcement Procurement Invitation | 1 |       |                        |                  |                  |                           |                         |              |
|          | Procurement Schedule<br>Data Offers             |   | Show  | 10 💌 entries           |                  |                  | Search:                   |                         |              |
|          | Quotation Offers                                |   | No.   | Procurement No.        | Procurement Date | Procurement Name | Procur<br>Ty              | ement Step              | Action       |
|          | Refutation Vendor<br>Vendor Negotiation         |   | 1     | Opex/150118/001        | 15 February 2018 | Opex satu        | Opex                      | Quotation<br>Submission |              |
|          | Procurement Result                              |   | 2     | proc/01/test           | 05 January 2018  | proc 01 test     | e-Cape                    | Criteria<br>Evaluation  |              |
| :=       | Account Setting Product List Vendor             |   | Showi | ng 1 to 2 of 2 entries |                  |                  | First                     | Previous 1 Ne           | ext Last     |
|          | •                                               |   |       |                        |                  |                  |                           |                         |              |

#### **Gambar 6 : Form Index Procurement Invitation**

| Table 3 : Penjelasan Form Index Procurement Invitation |  |
|--------------------------------------------------------|--|
|--------------------------------------------------------|--|

| Field Name | Туре     | Expected Result     | Notes                        |
|------------|----------|---------------------|------------------------------|
| Show       | Dropdown | Menampilkan         | Menentukan berapa maksimal   |
|            |          | banyaknya data yang | data ditampilkan per halaman |
|            |          | di tampilkan        |                              |
| Search     | Field    | Menampilkan data    | lsi dengan keyword pencarian |

|             |        | sesua keyword yang     |                               |
|-------------|--------|------------------------|-------------------------------|
|             |        | di cari                |                               |
| Icon "Edit" | Icon   | Mengarah ke form       | Menampilkan Detil Procurement |
|             |        | Procurement Invitation | Invitation                    |
| "First"     | Button | Mengarah ke data       | Tampilkan Halaman Pertama     |
|             |        | pada halaman           |                               |
|             |        | pertama                |                               |
| "Previous"  | Button | Mengarah ke halaman    | Tampilkan Halaman Sebelumnya  |
|             |        | sebelumnya             |                               |
| "Next"      | Button | Mengarah ke halaman    | Tampilkan Halaman Selanjutnya |
|             |        | selanjutnya            |                               |
| "Last"      | Button | Mengarah ke halaman    | Tampilkan Halaman Terakhir    |
|             |        | Terakhir               |                               |

### • Pencarian

Pada textfield "Search", ketik keyword pengadaan misal nomor pengadaan atau tanggal pengadaan yang akan di cari. Selanjutnya muncul data yang dicari pada form Index Procurement Invitation.

Langkah – langkah penginputan Procurement Invitation adalah sebagai berikut :

- Klik icon Edit dari form index Procurement Invitation
- Klik tombol Join Now
- Klik icon Edit untuk download file pada form Konfirmasi Procurement Invitation List

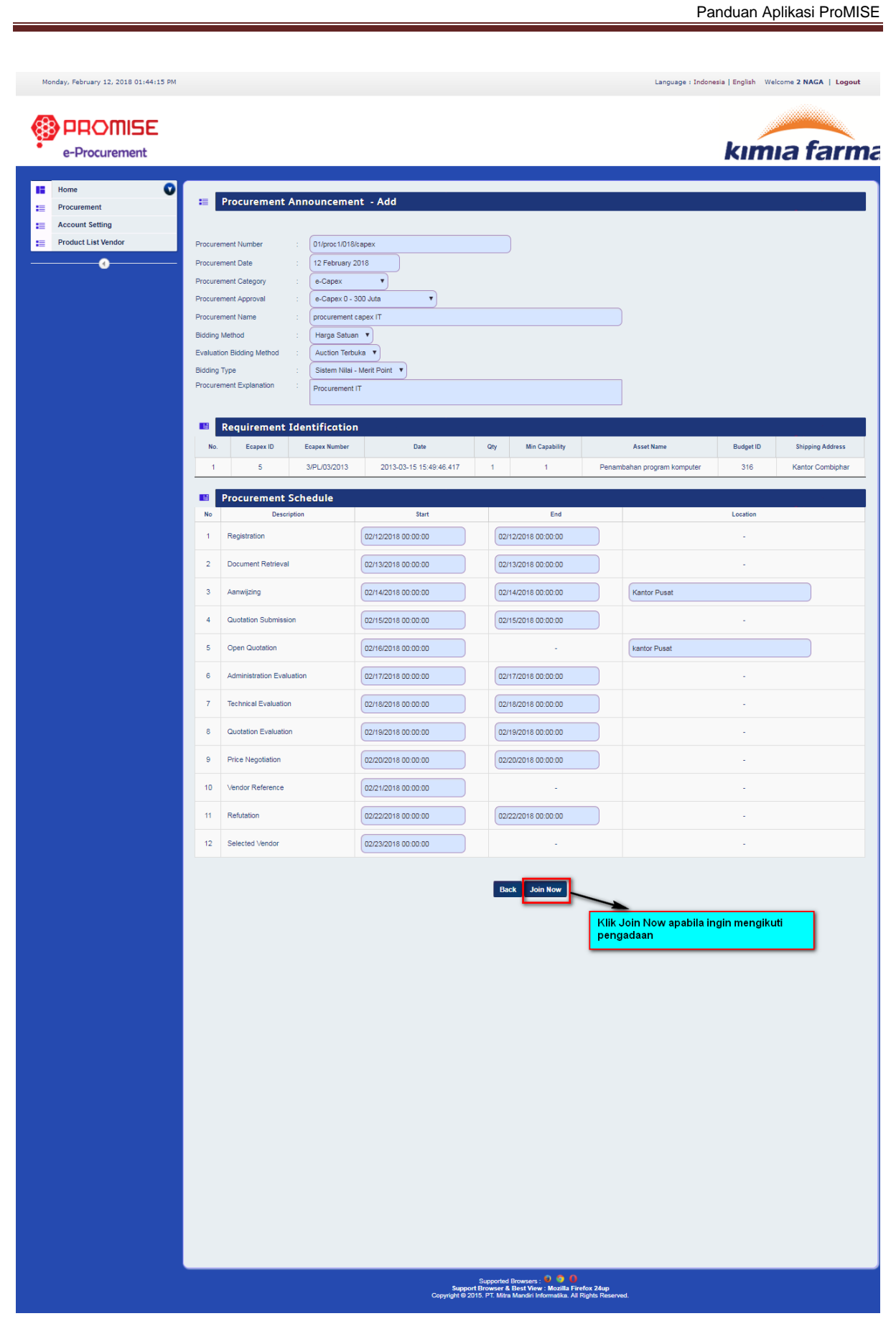

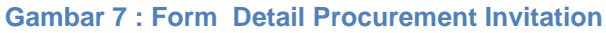

| Table 4 : D | ata Input D | Detail Procu | rement lı | <b>nvitation</b> |
|-------------|-------------|--------------|-----------|------------------|
|-------------|-------------|--------------|-----------|------------------|

| Field Name | Туре   | Input Value | Expected Result  | Notes           |
|------------|--------|-------------|------------------|-----------------|
| Join Now   | Button | Klik Button | Vendor terdaftar | Untuk Mendaftar |
|            |        |             | pengadaan        | Pengadaan       |

Jika berhasil klik tombol Join Now, akan ditampilkan konfirmasi pendaftaran pengadaan.

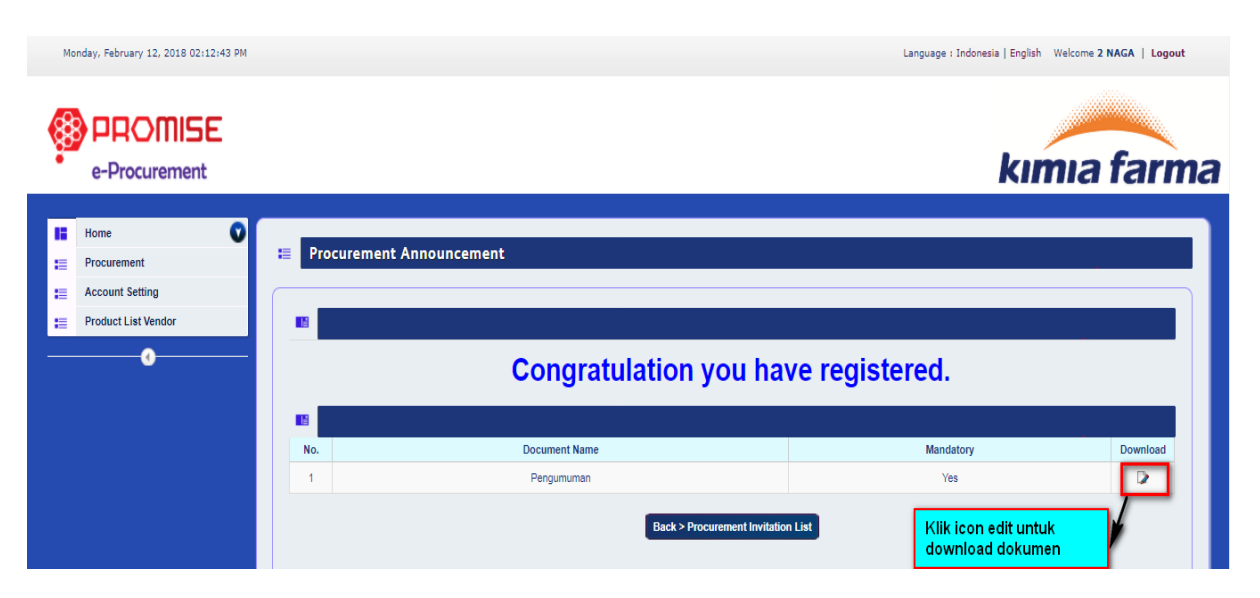

**Gambar 8 : Konfirmasi Procurement Invitation List** 

#### Table 5 : Penjelasan Procurement Invitation List

| Field Name     | Туре   | Input Value | Expected Result | Notes             |
|----------------|--------|-------------|-----------------|-------------------|
| Back           | Button | Klik Button | Kembali ke      | Untuk kembali ke  |
| Procurement    |        |             | halaman         | halaman pengadaan |
| Invitaton List |        |             | pengadaan       |                   |
| Icon Edit      | Icon   | Klik Icon   | Bisa Download   | Untuk mendownload |
|                |        |             | dokumen         | dokumen           |

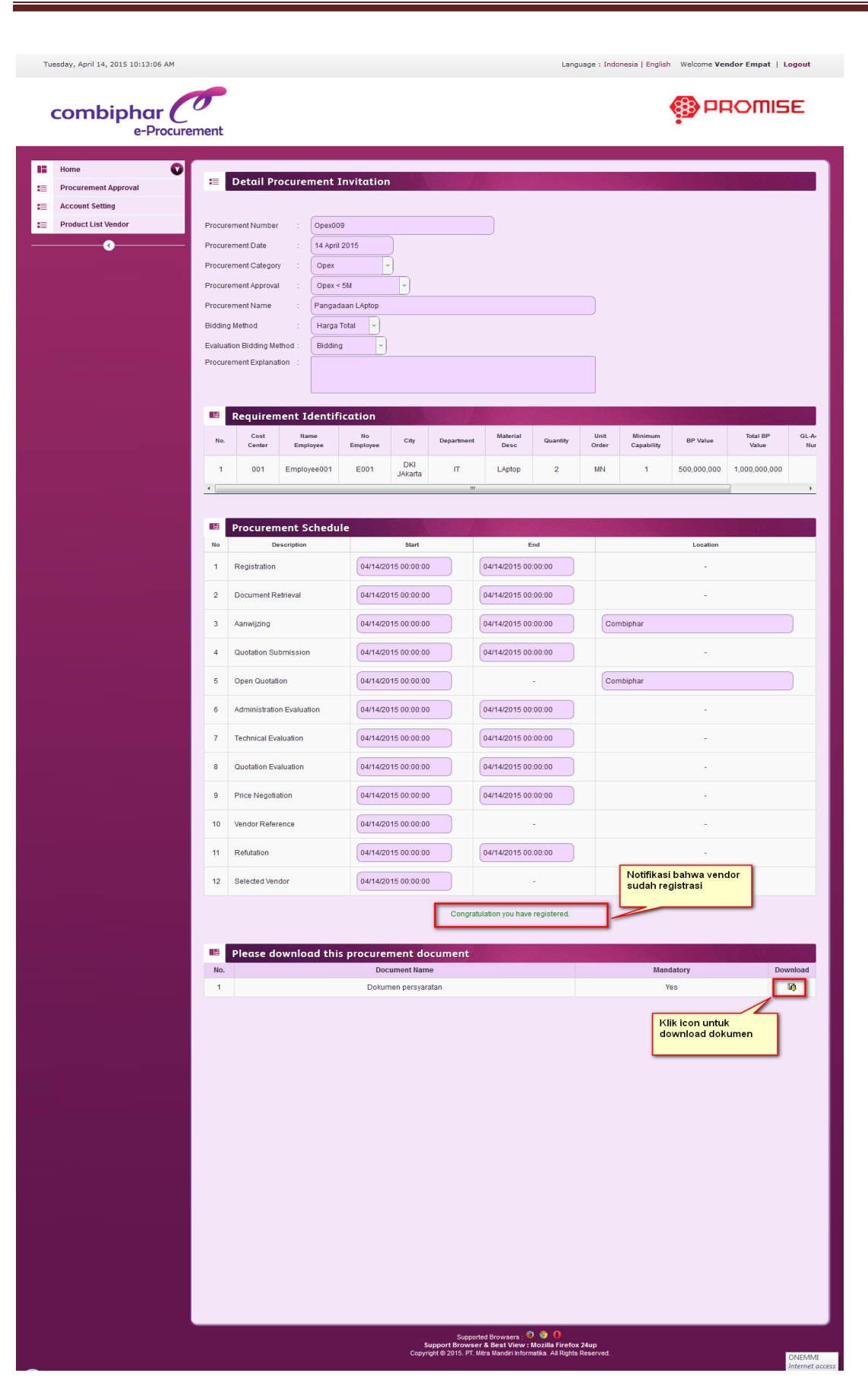

Gambar 9 : Form Detail Procurement Invitation bahwa Vendor sudah registrasi

### c. Procurement Schedule

Pada menu jadwal pengadaan, pengguna dapat melihat jadwal pengadaan barang/jasa yang mengikuti pengadaan.

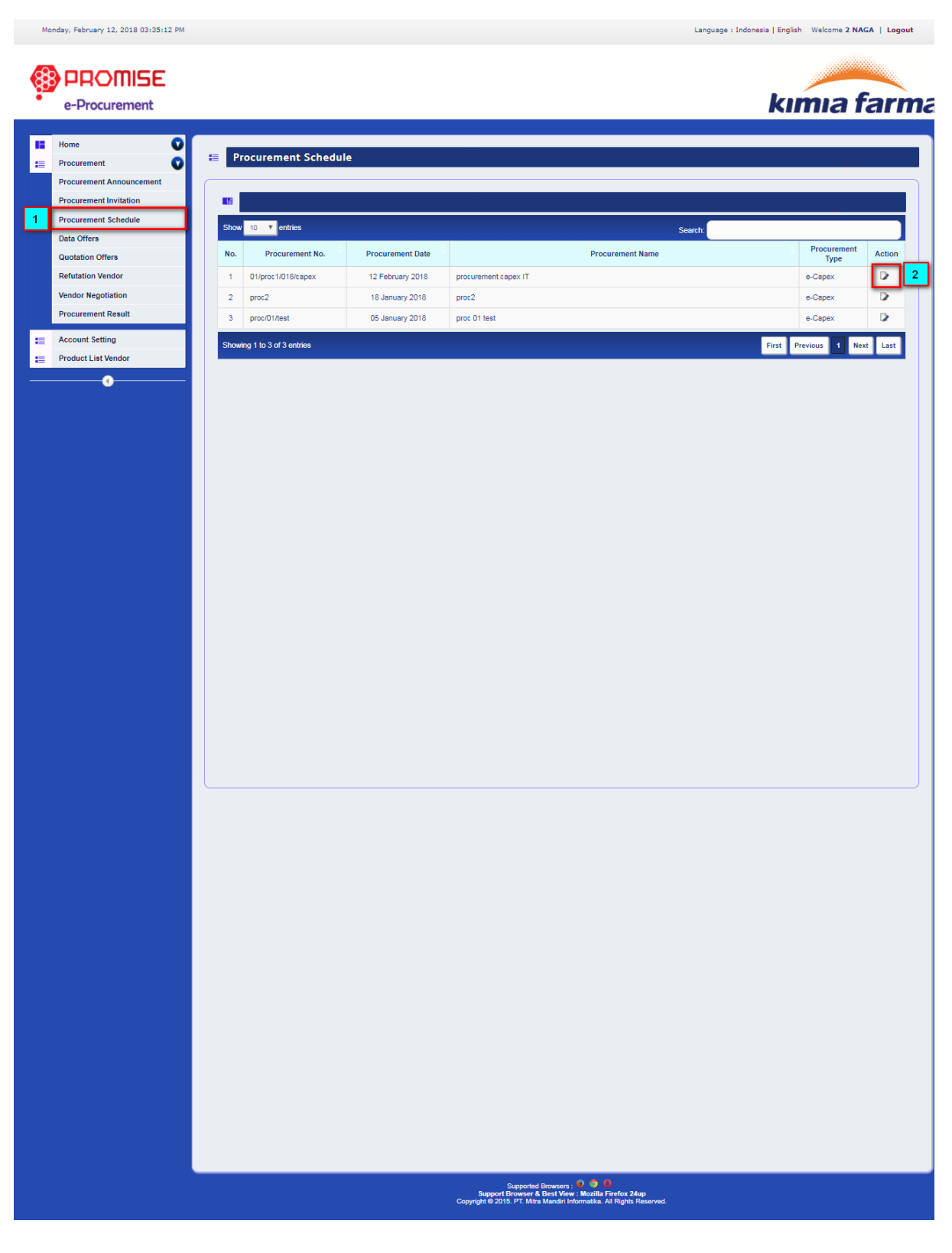

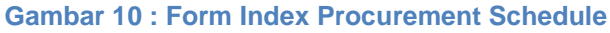

| Field Name    | Туре   | Expected Result         | Notes                         |
|---------------|--------|-------------------------|-------------------------------|
| Show Dropdowr |        | Menampilkan banyaknya   | Menentukan berapa maksimal    |
|               |        | data yang di tampilkan  | data ditampilkan per halaman  |
| Search        | Field  | Menampilkan data sesua  | Isi dengan keyword pencarian  |
|               |        | keyword yang di cari    |                               |
| Icon "Edit"   | Icon   | Mengarah ke form Jadwal | Menampilkan Detil Jadwal      |
|               |        | Pengadaan               | Pengadaan                     |
| "First"       | Button | Mengarah ke data pada   | Tampilkan Halaman Pertama     |
|               |        | halaman pertama         |                               |
| "Previous"    | Button | Mengarah ke halaman     | Tampilkan Halaman Sebelumnya  |
|               |        | sebelumnya              |                               |
| "Next"        | Button | Mengarah ke halaman     | Tampilkan Halaman Selanjutnya |
|               |        | selanjutnya             |                               |
| "Last"        | Button | Mengarah ke halaman     | Tampilkan Halaman Terakhir    |
|               |        | Terakhir                |                               |

#### Table 6 : Penjelasan Form Index Procurement Schedule

#### Pencarian

Pada textfield "Search", ketik keyword pengadaan misal nomor pengadaan atau tanggal pengadaan yang akan di cari. Selanjutnya muncul data yang dicari pada form Index Procurement Schedule.

Langkah - langkah untuk melihat Procurement Schedule adalah sebagai berikut :

- Klik icon Edit dari form Index Procurement Schecule
- Klik tombol Back jika ingn kembali ke form index Procurement Schecule
- Klik icon Download jika ingin mendownload dokumen

Panduan Aplikasi ProMISE Thursday, March 22, 2018 05:07:17 PM Language : Indonesia | English | Welcome APEXINDOPACIFIC | Logout PROMISE kimia farma e-Procurement Home V Н E Procurement Schedule Procurement Account Setting Procurement Number PROC21032018 Product List Vendor Procurement Date 21 March 2018 Inventory - Manual • Procurement Category rement Approval Inventory D - 300 Juta • TEST DOWNLOAD STATUS DOC VENDOR Procurement Name Harga Total 🔻 Bidding Method Evaluation Bidding Method -Bidding Procurement Explanation Requirement Identification Material Desc Material Cod Material Group Storage Locatio Quantity Unit Orde ım Capabilit 00000000011000000 Acyclovir 200 mg Tablet (100) 100 ST Procurement Schedule Descript Start Locatio 1 03/21/2018 00:00:00 03/21/2018 23:00:00 Registration 03/21/2018 00:00:00 2 Document Retrieval 03/21/2018 22:00:00 Quotation Submission 03/21/2018 00:00:00 03/21/2018 22:00:00 3 Open Quotation 03/21/2018 00:00:00 KANTOR PUSAT 4 5 Quotation Evaluation 03/21/2018 00:00:00 03/21/2018 21:00:00 03/21/2018 22:00:00 Price Negotiation 03/21/2018 00:00:00 6 7 Vendor Reference 03/21/2018 00:00:00 Selected Vendor 03/21/2018 00:00:00 8 Procurement Document File Name Mandatory 10 1 TEST VIEW DOCUMENT UPLOAD Yes Klik icon download untuk mendownload Back dokumen

**Gambar 11 : Form Detail Procurement Schedule** 

### d. Data Offers

Pada menu Data Offers, pengguna dapat membuat data penawaran pengadaan barang/jasa.

| Mo | onday, February 12, 2018 03:43:11 PM |                   |       |                        |                  |                         | Language : In        | ndonesia   English | Welcome 2 NAG | iA   Logo | out             |  |       |  |         |  |  |
|----|--------------------------------------|-------------------|-------|------------------------|------------------|-------------------------|----------------------|--------------------|---------------|-----------|-----------------|--|-------|--|---------|--|--|
| ¢  | e-Procurement                        |                   |       |                        |                  |                         |                      | kır                | nıa f         | arı       | ma              |  |       |  |         |  |  |
| 12 | Home 💟                               | <b>.</b>          | D     | ata Offor              |                  |                         |                      |                    |               |           |                 |  |       |  |         |  |  |
| := | Procurement V                        |                   |       |                        |                  | 1 Pilib manu data offar | 1                    |                    |               |           |                 |  |       |  |         |  |  |
|    | Procurement Invitation               |                   |       |                        |                  | 2. Klik icon edit       |                      |                    |               |           |                 |  |       |  |         |  |  |
|    | Procurement Schedule                 | Show 10 Y ontrine |       |                        |                  |                         |                      |                    |               |           | 1               |  |       |  |         |  |  |
| 1  | Data Offers                          | 1                 | Show  | enules                 |                  |                         | Search               |                    | Brocurament   |           |                 |  |       |  |         |  |  |
|    | Quotation Offers                     |                   | No.   | Procurement No.        | Procurement Date |                         | Procurement Name     |                    | Туре          | Action    |                 |  |       |  |         |  |  |
|    | Refutation Vendor                    |                   | 1     | 01/proc1/018/capex     | 12 February 2018 | 1                       | procurement capex IT |                    | e-Capex       |           | 2               |  |       |  |         |  |  |
|    | Vendor Negotiation                   |                   |       |                        |                  |                         |                      |                    | 2             | proc2     | 18 January 2018 |  | proc2 |  | e-Capex |  |  |
|    | Procurement Result                   |                   | 3     | proc/01/test           | 05 January 2018  |                         | proc 01 test         |                    | e-Capex       |           |                 |  |       |  |         |  |  |
| := | Account Setting                      |                   | Showi | ng 1 to 3 of 3 entries |                  |                         |                      | First Pre          | vious 1 Nex   | t Last    |                 |  |       |  |         |  |  |
| -  | Product List Vendor                  |                   |       |                        |                  |                         |                      |                    |               | _         |                 |  |       |  |         |  |  |
|    | •                                    |                   |       |                        |                  |                         |                      |                    |               |           |                 |  |       |  |         |  |  |
|    |                                      |                   |       |                        |                  |                         |                      |                    |               |           |                 |  |       |  |         |  |  |
|    |                                      |                   |       |                        |                  |                         |                      |                    |               |           |                 |  |       |  |         |  |  |

#### Gambar 12 : Form Index Data Offers

| Field Name  | Туре     | Expected Result        | Notes                         |
|-------------|----------|------------------------|-------------------------------|
| Show        | Dropdown | Menampilkan banyaknya  | Menentukan berapa maksimal    |
|             |          | data yang di tampilkan | data ditampilkan per halaman  |
| Search      | Field    | Menampilkan data sesua | Isi dengan keyword pencarian  |
|             |          | keyword yang di cari   |                               |
| Icon "Edit" | Icon     | Mengarah ke form Data  | Menampilkan Detil Data Offers |
|             |          | Offers                 |                               |
| "First"     | Button   | Mengarah ke data pada  | Tampilkan Halaman Pertama     |
|             |          | halaman pertama        |                               |
| "Previous"  | Button   | Mengarah ke halaman    | Tampilkan Halaman             |
|             |          | sebelumnya             | Sebelumnya                    |
| "Next"      | Button   | Mengarah ke halaman    | Tampilkan Halaman Selanjutnya |
|             |          | selanjutnya            |                               |
| "Last"      | Button   | Mengarah ke halaman    | Tampilkan Halaman Terakhir    |
|             |          | Terakhir               |                               |

#### Table 7 : Penjelasan Form Index Data Offers

Langkah - langkah penginputan Data Offers adalah sebagai berikut :

Klik icon Edit dari form Index Data Offers

- Input field Offering Letter Number
- Input field Please Fill Offering Letter Date
- Input field Please Fill Offering End Date
- Input field Please Fill Offering Guarantor
- Input field Bid Bond Value dan Currencynya
- Input field Please Fill Date Limit Warranty
- Input field Limit Delivery
- Klik tombol Submit. Setelah itu muncul form Quotation Offer

| e-Procurement                                                                                                    |                                          |                    |                         |               |                |                             |           |                 |
|----------------------------------------------------------------------------------------------------|------------------------------------------|--------------------|-------------------------|---------------|----------------|-----------------------------|-----------|-----------------|
| fome                                                                                                    |                                          |                    |                         |               |                |                             | kım       | la far          |
| Yome 🛛                                                                                                    |                                          |                    |                         |               |                |                             |           |                 |
| -                                                                                                    | 📒 Data Offer - /                         | Add                |                         |               |                |                             |           |                 |
| Procurement                                                                                                    |                                          |                    |                         |               |                |                             |           | -               |
| Product List Vendor                                                                                                    | Procurement Number                       | : 01/proc1/018/cap | Dex                     |               | )              |                             |           |                 |
| Todaet Elst Vendor                                                                                                    | Procurement Date                         | : 12 February 201  | 8                       |               |                |                             |           |                 |
|                                                                                                    | Procurement Category                     | : e-Capex          | •                       |               |                |                             |           |                 |
|                                                                                                    | Procurement Name                         | : procurement cap  | ex IT                   |               |                |                             |           |                 |
|                                                                                                    | Procurement Explanation                  | Procurement IT     |                         |               |                |                             |           |                 |
|                                                                                                    |                                          |                    |                         |               |                |                             |           |                 |
|                                                                                                    | Requirement 1                            | Identification     |                         |               |                |                             |           |                 |
|                                                                                                    | No. Ecapex ID                            | Ecapex Number      | Date                    | Qty           | Min Capability | Asset Name                  | Budget ID | Shipping Addres |
|                                                                                                    | 1 5                                      | 3/PL/03/2013       | 2013-03-15 15:49:46.417 | 1             | 1              | Penambahan program komputer | 316       | Kantor Combiph  |
|                                                                                                    | Offering Data                            | L                  |                         |               |                |                             |           |                 |
|                                                                                                    | Offering Letter Number                   | : Offering12/0     |                         |               |                |                             |           |                 |
|                                                                                                    | Please Fill Offering Letter Date         | e : 02/12/2018     | 33                      |               |                |                             |           |                 |
|                                                                                                    | Please Fill Offering End Date            | 02/12/2018         | 3                       |               |                |                             |           |                 |
|                                                                                                    | Please Fill Source Offering<br>Guarantor | : 10000000         |                         |               |                |                             |           |                 |
|                                                                                                    | Bid Bond Value                           | : 6,200,000        |                         | OR - Indonesi | an Rupiah      | T                           |           |                 |
|                                                                                                    | Please Fill Date Limit Warranty          | y : 02/12/2018     | 3                       |               |                |                             |           |                 |
|                                                                                                    | Limit Delivery                           | : 15               | (Day)                   |               |                |                             |           |                 |
| La construction de la construction de la constructi |                                          |                    |                         |               |                |                             |           |                 |

#### Gambar 13 : Form Detail Data Offers

| Field Name      | Туре        | Expected Result         | Notes                      |
|-----------------|-------------|-------------------------|----------------------------|
| Offering Letter | Field       | Input dengan huruf atau | Isi dengan nomor Penawaran |
| Number          |             | angka                   |                            |
| Offering Letter | Date Picker | Tanggal dapat dipilih   | Isi dengan Tanggal Surat   |

#### Table 8 : Data Input Detail Data Offers

| Date            |             |                         | Penawaran                   |
|-----------------|-------------|-------------------------|-----------------------------|
| Offering End    | Date Picker | Tanggal dapat dipilih   | Isi dengan Tanggal Batas    |
| Date            |             |                         | Penawaran                   |
| Source Offering | Field       | Field dapat di inputkan | Isi dengan Sumber Penjamin  |
| Guarantor       |             |                         | Penawaran                   |
| Bid Bond Value  | Field       | Field dapat diinputkan  | Isi dengan Nilai Jaminan    |
|                 |             |                         | Penawaran                   |
| Currency        | LOV         | LOV dapat dipilih       | Isi Mata Uang               |
| Date Limit      | Date Picker | Tanggal dapat di pilih  | Isi dengan Tanggal Batas    |
| Warranty        |             |                         | Jaminan                     |
| Limit Delivery  | Field       | Field dapat di inputkan | Isi dengan Batas Pengiriman |

## e. Quotation Offers (Harga Total)

Pada menu penawaran harga, pengguna dapat membuat penawaran harga pengadaan barang/jasa.

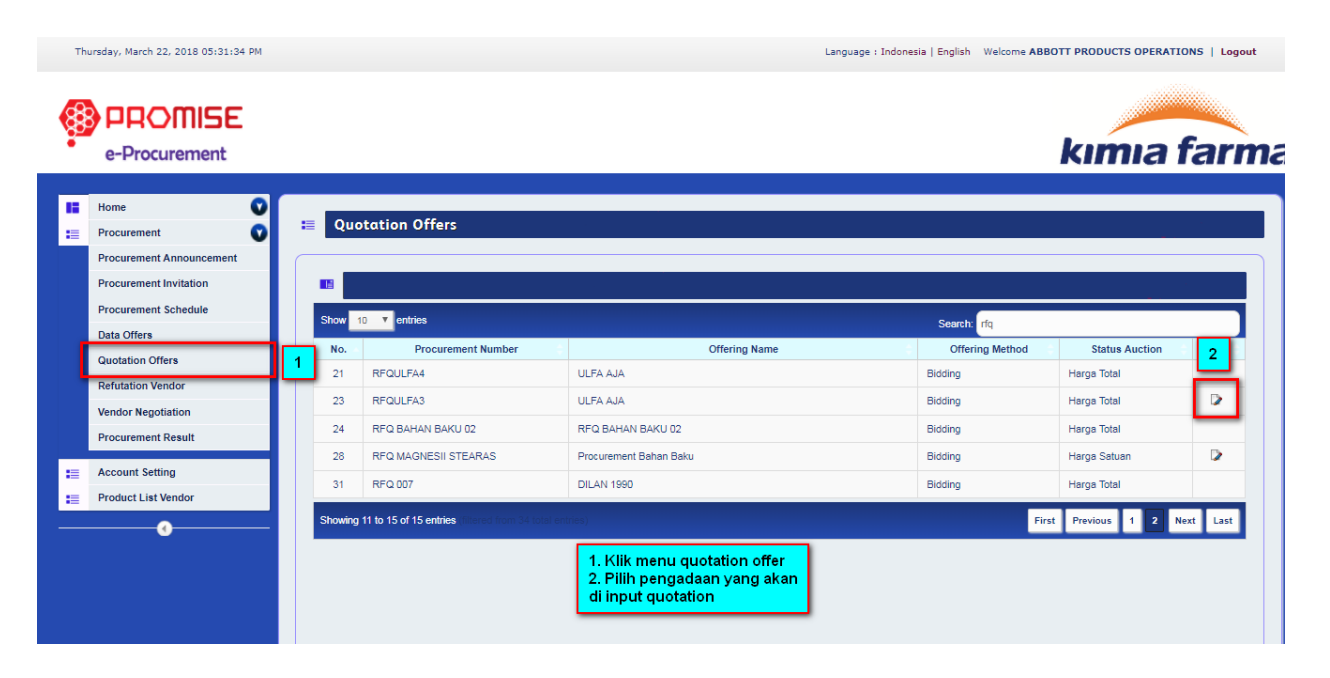

### Gambar 14 : Form Index Quotation Offers

#### Table 9 : Penjelasan Form Index Quotation Offers

| Field Name | Туре     | Expected Result     | Notes                        |
|------------|----------|---------------------|------------------------------|
| Show       | Dropdown | Menampilkan         | Menentukan berapa maksimal   |
|            |          | banyaknya data yang | data ditampilkan per halaman |
|            |          | di tampilkan        |                              |
| Search     | Field    | Menampilkan data    | Isi dengan keyword pencarian |

|             |        | sesua keyword yang di |                               |
|-------------|--------|-----------------------|-------------------------------|
|             |        | cari                  |                               |
| Icon "Edit" | Icon   | Mengarah ke form      | Menampilkan Detil Quotation   |
|             |        | Quotation Offers      | Offers                        |
| "First"     | Button | Mengarah ke data      | Tampilkan Halaman Pertama     |
|             |        | pada halaman pertama  |                               |
| "Previous"  | Button | Mengarah ke halaman   | Tampilkan Halaman Sebelumnya  |
|             |        | sebelumnya            |                               |
| "Next"      | Button | Mengarah ke halaman   | Tampilkan Halaman Selanjutnya |
|             |        | selanjutnya           |                               |
| "Last"      | Button | Mengarah ke halaman   | Tampilkan Halaman Terakhir    |
|             |        | Terakhir              |                               |

#### • Pencarian

Pada textfield "Search", ketik keyword pengadaan misal nomor pengadaan atau tanggal pengadaan yang akan di cari. Selanjutnya muncul data yang dicari pada form Index Index Quotation Offer.

Langkah – langkah penginputan Quotation Offers untuk harga Total adalah sebagai berikut :

- Input field Unit Price
- Input field Warranty
- Input field Lead Time
- Input field Term of Payment
- Pilih Currency
- Klik tombol Submit

|                                      |                                                                                                    | Panduan Aplikasi ProMISE                                                  |
|--------------------------------------|----------------------------------------------------------------------------------------------------|---------------------------------------------------------------------------|
| Thursday, March 22, 2018 05:34:26 PM | 1 Language : Indonesia   Englis                                                                                                    | h Welcome ABBOTT PRODUCTS OPERATIONS   Logout                             |
| e-Procurement                        |                                                                                                    | kımıa farma                                                               |
| Home                                 | Requirement Identification     1     2       Guartity     Unit Price *)     Total Price *)     Warranty       500     500     200,000     100,000,000                                                                                                    | 3 4<br>Quotation Validity ")<br>Quotation Payment / Remarks ")<br>Peyment |
|                                      | Total Price ") : 100.000<br>Currency ") DR - Indonesian Ruplah T 5<br>J. Input Van<br>J. Input Van J. Input Van J. Input Van J. Inp | t price<br>rranty<br>otation validity<br>rm Of Payment<br>rency           |

Gambar 15 : Form Detail Quotation Offers

## f. Quotation Offers (Harga Satuan)

Pada menu penawaran harga, pengguna dapat membuat penawaran harga pengadaan barang/jasa.

| Th         | ursday, March 22, 2018 05:39:19 PM                                                                                                    |   |        |                    |                                                         | Language : Indonesia   English Welcome ABBC | ITT PRODUCTS OPERATIONS   Logout |                      |                        |             |              |  |    |                   |                   |         |             |
|------------|----------------------------------------------------------------------------------------------------|---|--------|--------------------|---------------------------------------------------------|---------------------------------------------|----------------------------------|----------------------|------------------------|-------------|--------------|--|----|-------------------|-------------------|---------|-------------|
|            | PROMISE<br>e-Procurement                                                                                                    |   |        |                    |                                                         |                                             | kımıa farma                      |                      |                        |             |              |  |    |                   |                   |         |             |
| <b>1</b> 5 | Home<br>Procurement<br>Procurement Announcement<br>Procurement Invitation                                                                                                    |   | Quo    | station Offers     |                                                         |                                             |                                  |                      |                        |             |              |  |    |                   |                   |         |             |
|            | Procurement Schedule Data Offers                                                                                                    |   | Show 1 | entries            |                                                         | Search: RFQ                                 |                                  |                      |                        |             |              |  |    |                   |                   |         |             |
|            | Quotation Offers                                                                                                    | 1 | No.    | Procurement Number | Offering Name                                           | Offering Method                             | Status Auction                   |                      |                        |             |              |  |    |                   |                   |         |             |
|            | Refutation Vendor                                                                                                    |   | 21     | RFQULFA4           |                                                         | Bidding                                     | Harga Total                      |                      |                        |             |              |  |    |                   |                   |         |             |
|            | Vendor Negotiation                                                                                                    |   |        |                    |                                                         | 23                                          | REQUEAS                          |                      | Bidding                | Harga Total |              |  |    |                   |                   |         |             |
|            | Procurement Result                                                                                                    |   |        |                    |                                                         | -                                           |                                  |                      |                        |             |              |  | 24 | REQ BAHAN BAKU 02 | RFQ BAHAN BAKU 02 | Bidding | Harga lotal |
| :=         | Account Setting                                                                                                    |   |        |                    |                                                         |                                             | 20                               | REQ MAGNESII STEARAS | Procurement Banan Baku | Bidding     | Harga Satuan |  |    |                   |                   |         |             |
| :=         | Product List Vendor                                                                                                    |   | 31     | 10-0007            | DILAN 1990                                              | Bidding                                     | narga total                      |                      |                        |             |              |  |    |                   |                   |         |             |
|            | Comparison of the state of the state of the |   |        |                    |                                                         |                                             |                                  |                      |                        |             |              |  |    |                   |                   |         |             |
|            |                                                                                                    |   |        |                    | 1. Pilih menu quotation offer.<br>2. Klik tombol action |                                             |                                  |                      |                        |             |              |  |    |                   |                   |         |             |

Gambar 16 : Form Quotation Offers

Langkah – langkah penginputan Quotation Offers untuk harga Satuan adalah sebagai berikut :

- Input field Qty
- Input field Unit Price
- Input field Warranty

- Input field Lead Time
- Input field Term of Payment
- Pilih Currency
- Klik tombol Submit

| Thursday, March 22, 2018 05:41:31 PM                          | Language : Indonesia   English Welcome ABBOTT PRODUCTS OPERATIONS   Logout                                                                                                    |
|---------------------------------------------------------------|----------------------------------------------------------------------------------------------------|
| e-Procurement                                                 | kımıa farma                                                                                                    |
| Home<br>Procurement<br>Account Setting<br>Product List Vendor | Quotation Offers <u>Requirement Identification     Mo     Material Code     Material Code     </u> |
| Thursday, March 22, 2018 05:43:58 PM                          | Language : Indonesia   English Welcome ABBOTT PRODUCTS OPERATIONS   Logout                                                                                                    |
| Account Setting     Product List Vendor                       | Currency *)       Imput Price *)       Total Price *)       Warranty       Guotation Validity *)       Term of Payment / Remarks *)         200       200       200,000       40,000,000       Guotation       Payment *         200       200,000       40,000,000       Guotation       Payment *         0       1       Input Quantity       5         Currency *)       :       IDR - Indonesian Rupiah       6       1. Input Quantity         8ack       Submit       4. Input quotation validity       5         Huput Term of payment       6. Input currency       6. Input currency                                                                                                    |

Gambar 17 : Form Quotation Offers Vendor – Edit

| <b>Table 10 :</b> | Data | Input | Form | Quotation | Offers | Vendor | Edit |
|-------------------|------|-------|------|-----------|--------|--------|------|
|                   |      |       |      |           |        |        |      |

| Field Name  | Туре      | Expected Result         | Notes                         |
|-------------|-----------|-------------------------|-------------------------------|
| Qty         | TextField | Field dapat di inputkan | lsi dengan jumlah material    |
| Unit Price  | TextField | Field dapat di inputkan | Isi dengan harga material     |
| Warranty    | TextField | Field dapat diinputkan  | Isi Jaminan                   |
| Lead Time   | TextField | Field dapat di inputkan | Isi Lead Time                 |
| Term of     | TextField | Field dapat diinputkan  | Isi Syarat Pembayaran         |
| Payment     |           |                         |                               |
| Total Price | TextField | Field terisi otomatis   | Total dari quantity kali unit |

Panduan Aplikasi ProMISE

|          |        |                    | price                     |
|----------|--------|--------------------|---------------------------|
| Currency | LOV    | LOV dapat di pilih | Pilih mata uang penawaran |
|          |        |                    | harga                     |
| Submit   | Button | Menyimpan peawaran | Penawaran harga vendor    |
|          |        | harga              | tersimpan                 |
| Back     | Button | Kembali ke halaman | Membatalkan pengisian     |
|          |        | sebelumnya         | penawaran harga           |

## g. Vendor Negoitation (Harga Total)

| Th       | ursday, March 22, 2018 05:55:47 PM                                |           |                   |                                |                | Language : Indonesia   English | Welcome | APEXINDOPACIE                 | IC   Logout |
|----------|-------------------------------------------------------------------|-----------|-------------------|--------------------------------|----------------|--------------------------------|---------|-------------------------------|-------------|
|          | e-Procurement                                                     |           |                   |                                |                |                                | kı      | mia f                         | arma        |
| 16<br>12 | Home  Procurement Procurement Announcement Procurement Invitation | •         | endor Negotiation |                                |                |                                |         |                               |             |
|          | Procurement Schedule<br>Data Offers                               | Show      | 10 Tentries       |                                |                | Search:                        |         | Procurement                   |             |
|          | Quotation Offers<br>Refutation Vendor                             | No.       | man101018/satuan  | 13 March 2018                  | man101018/sore | Procurement Name               |         | Type<br>Inventory -<br>Manual | Action      |
|          | Procurement Result                                                | 2<br>Show | Proc06032018/1/1  | 06 March 2018                  | proc PR SAP1   |                                | First I | Inventory - 2                 | t Last      |
| •=<br>   |                                                                   |           | 1. F<br>2. F      | Klik menu vendo<br>Klik action | r negotiation  |                                |         |                               |             |

#### Gambar 18 : Form Index Vendor Negoitation

Langkah – langkah penginputan Vendor Negoitation adalah sebagai berikut :

- Klik icon Edit dari form index Vendor Negoitation. Setelah itu muncul form Vendor Negoitation – Edit
- Input field Unit Price
- Klik tombol Last Offer jika harga negosiasi dari Vendor sama dengan harga negosiasi dari Buyer
- Klik tombol Send Price to Buyer jika harga negosiasi dari Vendor tidak sama dengan harga negosiasi dari Buyer

#### Table 11 : Penjelasan Form Vendor Negoitation - Edit

| Nama Field  | Keterangan                                    |
|-------------|-----------------------------------------------|
| Tombol Back | Mengembalikan ke form Index Price Negoitation |

| Tombol "Last Offer"          | Untuk menyimpan data jika harga negosiasi Vendor sama    |
|------------------------------|----------------------------------------------------------|
|                              | sengan harga negosiasi Buyer                             |
| Tombol "Send Price to Buyer" | Untuk menyimpan data jika harga negosiasi Vendor tidak   |
|                              | sama sengan harga negosiasi Buyer                        |
| Tombol "History Negotiation" | Menampilkan list harga negosiasi Vendor dan Buyer selama |
|                              | pada tahap Price Negotiation                             |

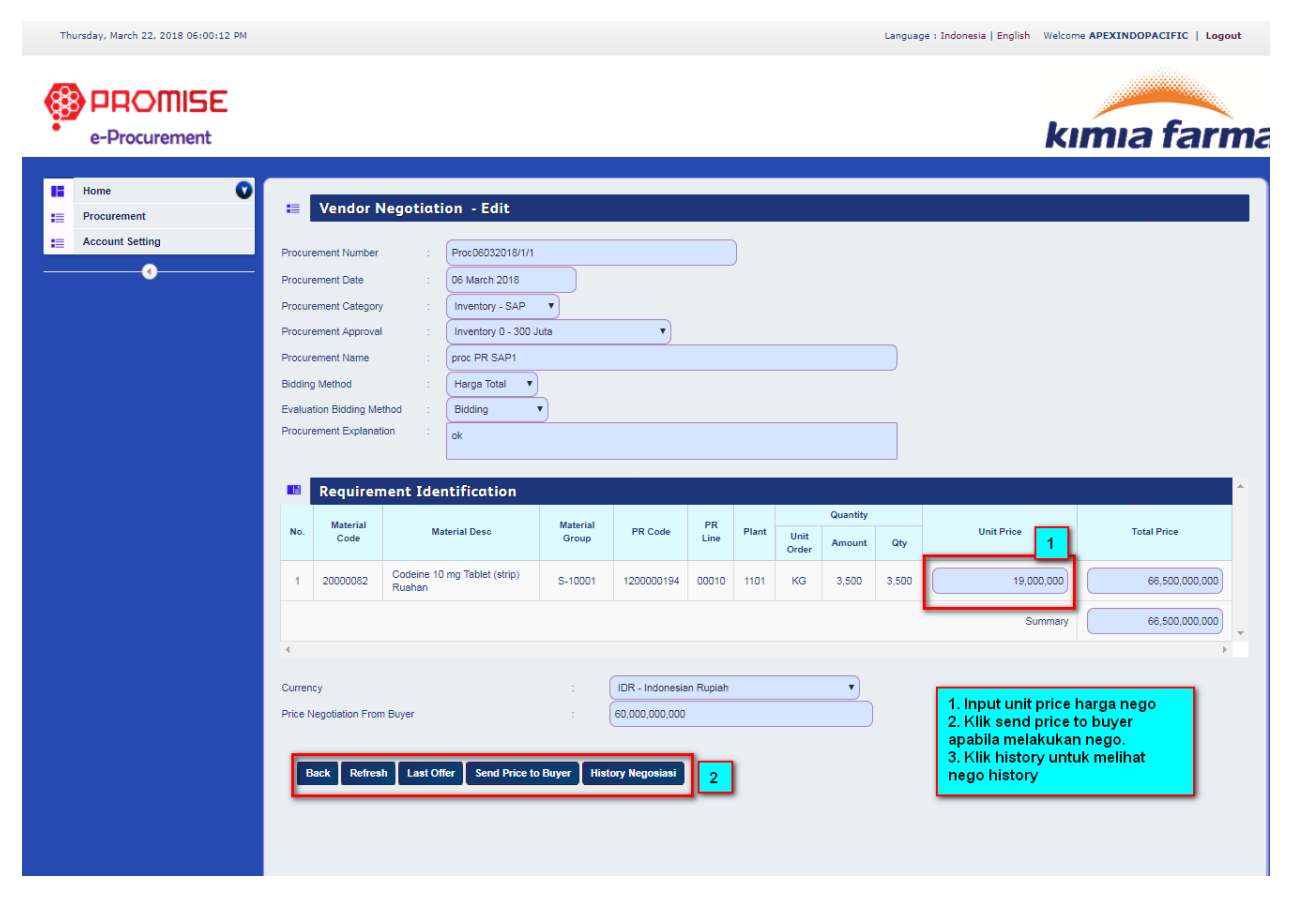

Gambar 19 : Form Vendor Negotiation - Edit

## h. Vendor Negotiation (Harga Satuan)

Menu Vendor Negotiation adalah untuk mengolah /melihat data Vendor Negotiation. Vendor dapat mengirimkan harga negosiasi nya ke Buyer atau melihat data Vendor Negotiation.

|          |                                        |            |                          |                  |                                                        | Panduan Aplikas            | i ProMISE |
|----------|----------------------------------------|------------|--------------------------|------------------|--------------------------------------------------------|----------------------------|-----------|
|          |                                        |            |                          |                  |                                                        |                            |           |
| Th       | ursday, February 15, 2018 04:04:55 PM  |            |                          |                  | Language : Indonesi                                    | a   English Welcome 2 NAGA | Logout    |
| 98       |                                        |            |                          |                  |                                                        |                            |           |
| <b>S</b> | e-Procurement                          |            |                          |                  |                                                        | kımıa fa                   | irma      |
| 12       | Home 💟                                 | _          |                          |                  |                                                        |                            |           |
| =        | Procurement 💟                          | <b>≡</b> \ | /endor Negotiatio        | on               |                                                        |                            |           |
|          | Procurement Announcement               |            |                          |                  |                                                        |                            |           |
|          | Procurement Invitation                 |            |                          |                  |                                                        |                            |           |
|          | Procurement Schedule                   | Sho        | w 10 💌 entries           |                  | Search                                                 |                            |           |
|          | Data Offers<br>Quotation Offers        | No.        | Procurement No.          | Procurement Date | Procurement Name                                       | Procurement<br>Type        | Action    |
|          | Refutation Vendor                      | 1          | Opex/150118/001          | 15 February 2018 | Opex satu                                              | Opex 2                     |           |
|          | Vendor Negotiation 1                   | Sho        | wing 1 to 1 of 1 entries |                  |                                                        | First Previous 1 Next      | Last      |
|          | Procurement Result                     |            |                          |                  |                                                        |                            |           |
| :=       | Account Setting<br>Product List Vendor |            |                          |                  | 1. Pilih menu vendor negosiation<br>2. pilih icon edit |                            |           |
|          | •                                      |            |                          |                  |                                                        |                            |           |

Gambar 20 : Form Index Vendor Negotiation

Langkah - langkah penginputan Vendor Negotiation adalah sebagai berikut :

- Klik icon Edit dari form index Vendor Negotiation. Setelah itu muncul form Vendor Negotiation – Edit
- Klik icon Edit masing masing material (jika harga Satuan).
- Input field Unit Price
- Klik tombol Last Offer jika harga negosiasi dari Vendor sama dengan harga negosiasi dari Buyer
- Klik tombol Send Price to Buyer jika harga negosiasi Vendor tidak sama dengan harga negosiasi dari Buyer

|                                      |                  |                                |                |               |                     | Pandua       | ın Aplika   | asi ProMIS |
|--------------------------------------|------------------|--------------------------------|----------------|---------------|---------------------|--------------|-------------|------------|
|                                      |                  |                                |                |               |                     |              |             |            |
| Thursday, Echryper 15, 2018,04:05:50 | DM               |                                |                |               |                     | L English We | anno 2 NAC  | 6   Logout |
| mulsuay, rebitaly 15, 2010 04.00.55  |                  |                                |                |               | canguage : muonesia | rjengilsh we | acome z NAG | A   Logout |
|                                      |                  |                                |                |               |                     |              |             |            |
| e-Procurement                        |                  |                                |                |               |                     | kım          | na f        | arma       |
|                                      |                  |                                |                |               |                     |              |             |            |
| Home 💽                               | Vand             | or Nogotistion Edit            |                |               |                     |              |             |            |
| Procurement                          | •= Vend          | or Negotiation - Eart          |                |               |                     |              | _           |            |
| Account Setting                      | Procurement Nu   | Imber : Opex/150118/001        |                | )             |                     |              |             |            |
| Product List Vendor                  | Procurement Da   | te : 15 February 2018          |                | ,<br>,        |                     |              |             |            |
| •••••                                | Procurement Ca   | itegory : Opex 🗸               |                |               |                     |              |             |            |
|                                      | Procurement Ap   | proval : Opex / Capex Manual > | 300 Juta 👻     |               |                     |              |             |            |
|                                      | Procurement Na   | ime : Opex satu                |                |               |                     |              |             |            |
|                                      | Bidding Method   | : Harga Satuan 🖵               |                |               |                     |              |             |            |
|                                      | Evaluation Biddi | na Method : Bidding            |                |               |                     |              |             |            |
|                                      | Procurement Ex   | planation : Onex               |                |               |                     |              |             |            |
|                                      |                  | Opex                           |                |               |                     |              |             |            |
|                                      |                  |                                |                |               |                     |              |             |            |
|                                      | 📑 Requ           | irement Identification         |                |               |                     |              |             |            |
|                                      | No.              | PPB NUmber/Capex Number        | PPB/Capex Date | Material Desc | Delivery Date       | UOM          | Notes       | Action     |
|                                      | 1                | aa                             | 02/14/2018     | аа            | 02/28/2018          | CTR          | aaa         |            |
|                                      |                  |                                |                |               |                     |              |             |            |
|                                      | Back             |                                |                |               | Klik icon edit      | untuk input  | negosiasi   |            |
|                                      |                  |                                |                |               |                     |              |             | _          |

## Gambar 21 : Form Vendor Negotiation – Edit (Harga Satuan)

| E       | Vendor Nego            | tiation - E     | dit        |                |             |               |          |     |   |                                                          |                                                      |   |
|---------|------------------------|-----------------|------------|----------------|-------------|---------------|----------|-----|---|----------------------------------------------------------|------------------------------------------------------|---|
| 1Ĕ      | Requirement            | Identifica      | tion       |                |             |               |          |     |   |                                                          |                                                      |   |
|         | РРВ                    | PPB/Caper       | Material   | Delivery       |             |               | Quantity |     |   |                                                          |                                                      | * |
| No.     | NUmber/Capex<br>Number | Date            | Desc       | Date           | Notes       | Unit<br>Order | Amount   | Qty | 1 | Unit Price                                               | Total Price                                          |   |
| 1       | аа                     | 02/14/2018      | аа         | 02/28/2018     | aaa         | CTR           | 3        | 3   |   | 2,500                                                    | 7,500                                                |   |
|         |                        |                 |            |                |             |               |          |     |   | Summary                                                  | 7,500                                                | - |
| •       |                        |                 |            |                |             |               |          |     |   | 1 Input unit price                                       | •                                                    |   |
| Currer  | тсу                    |                 | :          | USD - Un       | ited State: | s Dollar      |          |     | - | 2. Klik tombol las                                       | st offer jika harga                                  |   |
| Price I | Negotiation From Buye  | r               | :          | 2,500          |             |               |          |     |   | negosiasi vendo<br>buyer                                 | r = harga negosiasi                                  |   |
|         |                        | 2               | _          |                |             |               |          |     |   | 3. Klik send price<br>negosiasi vendo<br>barga negosiasi | e to buyer jika harga<br>r tidak sama denga<br>buyer |   |
| E       | ack Last Offer         | Send Price to E | Buyer Hist | tory Negosiasi |             |               |          |     |   |                                                          |                                                      |   |

Gambar 22 : Form Vendor Negotiation - Edit

## i. Procurement Result

Pada menu Procurement Result, pengguna dapat melihat hasil pengadaan barang/jasa.

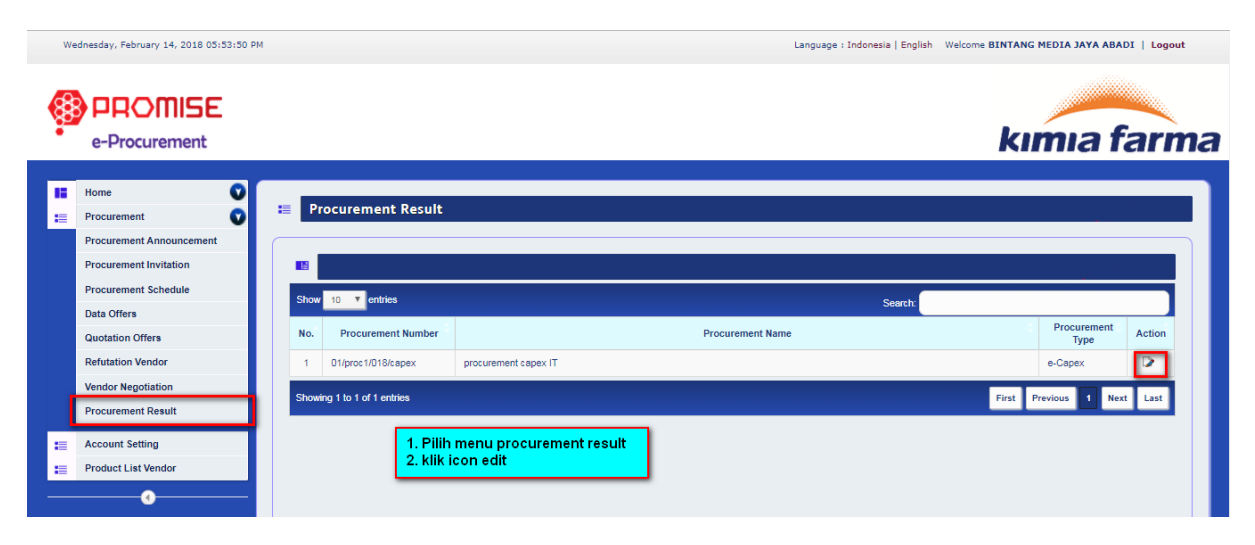

#### **Gambar 23 : Form Index Procurement Result**

| Field Name  | Туре     | Expected Result        | Notes                        |
|-------------|----------|------------------------|------------------------------|
| Show        | Dropdown | Menampilkan banyaknya  | Menentukan berapa maksimal   |
|             |          | data yang di tampilkan | data ditampilkan per halaman |
| Search      | Field    | Menampilkan data sesua | Isi dengan keyword pencarian |
|             |          | keyword yang di cari   |                              |
| Icon "Edit" | Icon     | Mengarah ke form       | Menampilkan Detil            |
|             |          | Procurement Result     | Procurement Result           |
| "First"     | Button   | Mengarah ke data pada  | Tampilkan Halaman Pertama    |
|             |          | halaman pertama        |                              |
| "Previous"  | Button   | Mengarah ke halaman    | Tampilkan Halaman            |
|             |          | sebelumnya             | Sebelumnya                   |
| "Next"      | Button   | Mengarah ke halaman    | Tampilkan Halaman            |
|             |          | selanjutnya            | Selanjutnya                  |
| "Last"      | Button   | Mengarah ke halaman    | Tampilkan Halaman Terakhir   |
|             |          | Terakhir               |                              |

#### Table 12 : Penjelasan Form Index Procurement Result

#### • Pencarian Pengadaan

Pada textfield "Search", ketik keyword pengadaan misal nomor pengadaan atau tanggal pengadaan yang akan di cari. Selanjutnya muncul data yang dicari pada form Index Procurement Result.

### • Melihat Data

Pengguna dapat melihat hasil pengadaan dengan menekan icon Edit pada salah satu pengadaan. Kemudian aplikasi akan menampilkan detail pengadaan yang seperti gambar di bawah ini :

| Wednesday, February 14, 2018 05:56:47 P  | м                                                                                |                                                                                               |                                                                                                    |                                                       |                | Language : I                     | ndonesia   Englis         | sh Welcome BINTANC                                | G MEDIA JAYA A      | BADI   Logout    |
|------------------------------------------|----------------------------------------------------------------------------------|-----------------------------------------------------------------------------------------------|----------------------------------------------------------------------------------------------------|-------------------------------------------------------|----------------|----------------------------------|---------------------------|---------------------------------------------------|---------------------|------------------|
|                                          |                                                                                  |                                                                                               |                                                                                                    |                                                       |                |                                  |                           |                                                   |                     |                  |
| e-Procurement                            |                                                                                  |                                                                                               |                                                                                                    |                                                       |                |                                  |                           | kı                                                | mia                 | farn             |
|                                          |                                                                                  |                                                                                               |                                                                                                    |                                                       |                |                                  |                           |                                                   |                     |                  |
| Home V                                   | 📒 Maste                                                                          | r Confirmatior                                                                                | n Winner Result - A                                                                                                    | dd                                                    |                |                                  |                           |                                                   |                     |                  |
| Account Setting                          | Procur                                                                           | ement Detail                                                                                  |                                                                                                    |                                                       |                |                                  |                           |                                                   | -                   |                  |
| Product List Vendor                      |                                                                                  |                                                                                               |                                                                                                    |                                                       | _              |                                  |                           |                                                   | _                   |                  |
| 0                                        | Procurement Num                                                                  | ber : 01/                                                                                     | proc1/018/capex                                                                                                    |                                                       |                |                                  |                           |                                                   |                     |                  |
|                                          | Procurement Date                                                                 | 2017 : e-0                                                                                    | Capex V                                                                                                    |                                                       |                |                                  |                           |                                                   |                     |                  |
|                                          | Procurement Appro                                                                | oval : e-(                                                                                    | Capex 0 - 300 Juta                                                                                                    | •                                                     |                |                                  |                           |                                                   |                     |                  |
|                                          | Procurement Name                                                                 | e : pro                                                                                       | curement capex IT                                                                                                    |                                                       |                |                                  |                           |                                                   |                     |                  |
|                                          | Bidding Method                                                                   | : На                                                                                          | arga Satuan 🔻                                                                                                    |                                                       |                |                                  |                           |                                                   |                     |                  |
|                                          | Evaluation Bidding                                                               | Method : Au                                                                                   | iction Terbuka                                                                                                    |                                                       |                |                                  |                           |                                                   |                     |                  |
|                                          | Procurement Expla                                                                | anation : Pro                                                                                 | curement IT                                                                                                    |                                                       |                |                                  |                           |                                                   |                     |                  |
|                                          |                                                                                  |                                                                                               |                                                                                                    |                                                       |                |                                  |                           |                                                   |                     |                  |
|                                          | 📧 Requir                                                                         | ement Identif                                                                                 | ication                                                                                                    |                                                       |                |                                  |                           |                                                   |                     |                  |
|                                          | No. Ecaj                                                                         | ex ID Ecapex N                                                                                | umber Date                                                                                                    | Qty                                                   | Min Capability | Asse                             | t Name                    | Budget ID                                         | Shipping Address    | Action           |
|                                          | 1                                                                                | 5 3/PL/03/                                                                                    | 2013 2013-03-15 15:49:4                                                                                                    | 16.417 1                                              | 1              | Penambahan p                     | rogram komputer           | 316                                               | Kantor Combiphar    |                  |
|                                          | Back                                                                             |                                                                                               |                                                                                                    |                                                       |                |                                  |                           |                                                   |                     |                  |
| Vednesday, February 14, 2018 05:58:06 Pt | 4                                                                                |                                                                                               |                                                                                                    |                                                       |                | Language : Indo                  | onesia   English          | Welcome <b>BINTANG M</b>                          | EDIA JAYA ABAI      | DI   Logout      |
| e-Procurement                            | E Procure                                                                        | ement Result                                                                                  | - Details                                                                                                    |                                                       |                |                                  |                           | kır                                               | nıa f               | arm              |
| Account Setting                          | - Roquire                                                                        | mont Idontifi                                                                                 | cation                                                                                                    |                                                       |                |                                  |                           |                                                   |                     |                  |
| Product List Vendor                      | Require                                                                          | pex ID Ecapex I                                                                               | Number Date                                                                                                    | Qty                                                   | Min Capability |                                  | Asset Name                | Budget IC                                         | ) Shippin           | g Address        |
|                                          | NO. ECA                                                                          |                                                                                               |                                                                                                    |                                                       |                | Penamh                           | ahan program kor          | mputer 316                                        | Kantor G            |                  |
| 0                                        | 1 No. Eca                                                                        | 5 3/PL/0                                                                                      | 3/2013 2013-03-15 15:4                                                                                                    | 19:46.417 1                                           | 1              | 1 Onderhor                       |                           |                                                   |                     | Combiphar        |
| •                                        | 1                                                                                | 5 3/PL/0                                                                                      | 3/2013 2013-03-15 15:4                                                                                                    | 19:46.417 1                                           | 1              | Tondino                          |                           |                                                   |                     | Combiphar        |
| 0                                        | No. Eca                                                                          | 5 3/PL/0:<br>ment Result                                                                      | Administration Evaluation                                                                                                    | 19:46.417 1<br>Technique Evaluation                   | n Pric         | e Evaluation                     | Score                     | Value Price                                       | Final Qtv           | Status           |
| 0                                        | No. Eca<br>1<br>Procure<br>No.<br>1<br>BINTAN                                    | 5 3/PL/D:<br>ement Result<br>Vendor Name<br>IG MEDIA JAYA                                     | Administration Evaluation                                                                                                    | 19:46.417 1<br>Technique Evaluation                   | n Pric         | e Evaluation                     | Score                     | Value Price<br>(IDR) 5,900,000                    | Final Qty           | Status<br>Winner |
| •                                        | No. Eca<br>1 Procure No. 1 BINTAN ABADI 2 DNCO                                   | 5 3/PL/0:<br>ment Result<br>Vendor Name<br>IG MEDIA JAYA                                      | Administration Evaluation                                                                                                    | 100 %                                                 | n Pric         | e Evaluation                     | Score                     | Value Price<br>(IDR) 5,900,000                    | Final Qty<br>1      | Status<br>Winner |
| •                                        | No. Eca<br>1<br>Procure<br>No.<br>1<br>BINTAN<br>2<br>2 NAGA                     | 5 3/PL/0:<br>Tement Result<br>Vendor Name<br>IG MEDIA JAYA<br>A                               | 3/2013 2013-03-15 15-<br>Administration Evaluation<br>100 %<br>100 %                                                                                                    | 19:46:417 1<br>Technique Evaluation<br>100 %          | Pric           | e Evaluation<br>100 %<br>96.33 % | Score<br>100 %<br>99.16 % | Value Price<br>(IDR) 5,900,000<br>(IDR) 6,000,000 | Final Qty<br>1<br>0 | Status<br>Vinner |
| •                                        | No. Ecal<br>1<br>Procure<br>No.<br>1<br>BINTAN<br>ABADI<br>2<br>2 2 NAGA<br>Than | 5 3/PL/0:<br>Perment Result<br>Vendor Name<br>IG MEDIA JAYA<br>A<br>ks for your participation | 3/2013         2013-03-15 15-4           Administration Evaluation         100 %           100 %         100 %           on. You are the winner.         2013-03-15 15-4 | 19:46.417 1<br>Technique Evaluation<br>100 %<br>100 % | n Pric         | 100 %<br>88.33 %                 | Score<br>100 %<br>99.16 % | Value Price<br>(IDR) 5,900,000<br>(IDR) 6,000,000 | Final Qty<br>1<br>0 | Status<br>Vinner |

Gambar 24 : Form Detail Procurement Result

## IV. Penutup

Dengan adanya buku panduan penggunaan aplikasi ProMISE, diharapkan mempermudah pengguna dalam mengoperasikan aplikasi ProMISE sesuai dengan pedoman yang terdapat dalam buku ini.

Dengan kemudahan pengoperasian sistem, diharapkan proses pengadaan dapat lebih cepat, efisien, transparan, dan terintegasi sehingga dapat memberikan nilai tambah serta meningkatkan daya saing perusahaan.